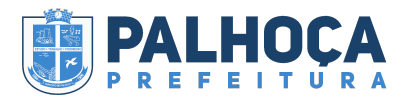

#### Tipo de Documento:

Manual

### Sistema Utilizado:

Atende.net – IPM, módulo de processo Digital.

#### Público alvo:

Usuários internos.

#### **Requisitos:**

Para inserir o processo de Credenciamento/Chamamento Público internamente no Atende.net o servidor deve estar devidamente cadastrado.

#### Tipo de Processo:

Interno

# Manual para o processo de Credenciamento/Chamamento Público

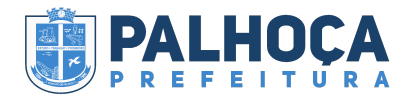

### Início

Para inserir o processo no sistema interno o usuário deverá ter privilégios ao módulo de processo digital

|                 | Prefeitura de Palhoça                                                           |                                                                                                    |                             |                    |               |                        |                             |                                           |                                     |       |  |  |  |
|-----------------|---------------------------------------------------------------------------------|----------------------------------------------------------------------------------------------------|-----------------------------|--------------------|---------------|------------------------|-----------------------------|-------------------------------------------|-------------------------------------|-------|--|--|--|
| Faze            | er LOGIN                                                                        | no atende.                                                                                                    | net                         |                    |               |                        |                             |                                           |                                     |       |  |  |  |
|                 |                                                                                 | palhoca.atende.net/c                                                                                            | idadao                      |                    |               |                        |                             | <b>0-</b> 12.   🚱                         | ٨                                   | * •   |  |  |  |
|                 |                                                                                 |                                                                                                    | PREFEITURA A                | CIDADE LEGISLAÇÃO  | MAPAS PORTAL  | . DO SERVIDOR FALE COM | NOSCO PROCESSOS S<br>Recupe | ELETIVOS/CONCURSOS<br>erar Senha Cadastre | CHA) AMENIOS PÓ - 2<br>-se atende.r | iet i |  |  |  |
| ~               | TRÂNSITO                                                                        | PORTAL DA                                                                                                    | IPTU                        | ASSISTÊNCIA SOCIAL |               |                        | CARTA DE SERVIÇOS           | CONSULTA DE                               | CONSULTA DE                         | »     |  |  |  |
|                 |                                                                                 | EDUCAÇÃO                                                                                                    | 35                          |                    | COVID-19      | VACINAÇÃO COVID-<br>19 |                             | LICITAÇÕES                                | PROCESSOS                           |       |  |  |  |
| Voc<br>pro      | ê será dir<br>cesso digi                                                        | recionado a<br>ital                                                                                             | io atende                   | e.net, proc        | ure pelo r    | nódulo gov             | erno digi                   | tal e em se                               | guida                               |       |  |  |  |
| 8 Ate           | nde.Net - IPM Sistema                                                           | is Ltda - Palhoça / SC - Bra                                                                                    | /e                          |                    |               |                        |                             |                                           |                                     |       |  |  |  |
| so p<br>ipm<br> | Processo D<br>Governo Digi<br>Cadastros G                                       | atende,pnp:rrot=18422<br>Digital (WPT - 2013.01<br>ital <sup>®</sup> Notas de versões não<br>Gerenciar Consulta | )<br>idas.<br>Is Relatórios | Configurações      | Pesquise Aqui | * Q *                  | e ola s                     | <b>#</b> 2 🗎                              | ₽?                                  | Ð :   |  |  |  |
| 2)<br>2)<br>2]  |                                                                                 |                                                                                                    |                             |                    |               |                        |                             |                                           |                                     |       |  |  |  |
|                 | Governo Digital<br>Portal do Cidadão<br>Portal da Transparê<br>Processo Digital | incia O                                                                                                    |                             |                    |               |                        |                             |                                           |                                     |       |  |  |  |
| <u>G</u>        |                                                                                 | Processo Digital                                                                                                |                             |                    |               |                        |                             |                                           |                                     |       |  |  |  |

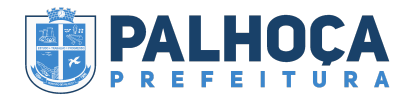

Em seguida procure por "Gerenciar" e "incluir", e abrirá essa página de abertura de processo digital.

| 8 Ate | nde.Net - IPM Si    | stemas Ltda - Pal                | hoça / SC - Brave                   |                    |                                        |                       |                            |          |       |          |   |       |     |   |     |     |  |
|-------|---------------------|----------------------------------|-------------------------------------|--------------------|----------------------------------------|-----------------------|----------------------------|----------|-------|----------|---|-------|-----|---|-----|-----|--|
| ≌ p   | alhoca.atende       | .net/atende.ph<br>sso Digital (W | p?rot=1&aca=1#!/si<br>PT - 2013.01) | stema/16           |                                        | Receiving Aqui        |                            | 0        | -     | പം       | 5 | -     | Ĥ   | д | 2   |     |  |
| 'nρm  | Govern<br>Cadastros | Gerenciar                        | Consultas                           | elatórios Cor      | nfigurações                            | Pesquise Aqui         | •                          | , Q      | •     | No       | Ø | ÷     | =   | 8 | £   | -0  |  |
| ☶     |                     | Incluir                          |                                     | <i>S</i> .         | Novo Processo                          | ,                     |                            |          |       |          |   | A 김 🖸 | • ☆ | _ | ×   |     |  |
| -     |                     | Processo                         | Incluir Processo                    | Abertur            | a Requerentes                          | Documentos            | Trâmites                   | >        |       |          |   |       |     |   |     |     |  |
|       |                     |                                  |                                     | Requ               | uerente Anônimo:<br>Processo Sigiloso: |                       |                            |          |       |          |   |       |     |   |     |     |  |
| •     |                     |                                  |                                     |                    | Número/Ano:                            |                       | 2024                       |          |       |          |   |       |     |   |     |     |  |
| ž     |                     |                                  |                                     |                    | Assunto *<br>Subassunto *              | Q Digite a            | iqui para c<br>iqui para c | onsultar |       |          |   |       |     |   |     |     |  |
| 916   |                     |                                  |                                     |                    | Previsão *<br>Finalidade:              | 00/00/0000            | ~                          |          |       |          |   |       |     |   |     |     |  |
| Ш     |                     |                                  |                                     |                    | Prioridade:                            | Sem prioridade        | •                          |          |       |          |   |       |     |   |     |     |  |
| â     |                     |                                  |                                     | Descriça           | o da solicitação *                     |                       |                            |          |       |          |   |       |     |   |     |     |  |
| XB    |                     |                                  |                                     |                    |                                        |                       |                            |          |       |          |   |       |     |   |     |     |  |
| ۵     |                     |                                  |                                     |                    |                                        |                       |                            |          |       |          | ٠ |       |     |   |     |     |  |
| Ģ     |                     |                                  |                                     |                    |                                        | Tags<br>Relacionadas: | Selecio                    | ne       | ~     |          |   |       |     |   |     |     |  |
| Ŵ     |                     |                                  |                                     |                    |                                        |                       | Jelector                   |          |       |          |   |       |     |   |     |     |  |
|       |                     |                                  |                                     |                    |                                        |                       |                            |          |       |          |   |       |     |   |     |     |  |
|       |                     |                                  |                                     |                    |                                        |                       |                            |          |       |          |   |       |     |   |     |     |  |
|       |                     |                                  |                                     |                    |                                        |                       |                            |          |       |          |   |       |     |   |     |     |  |
|       |                     |                                  |                                     | Anter              | rior Próximo                           | Confirmar             | Limpar                     | Fecha    | r     |          |   |       |     |   | -   |     |  |
|       |                     |                                  |                                     | Zine               | Devine                                 | Zounnan               | Turiban                    | [ Lecita |       |          |   |       |     |   | .:: |     |  |
|       |                     |                                  |                                     |                    |                                        |                       |                            |          |       |          |   |       |     |   |     |     |  |
| Oc.   | camno               | s em                             | vermelho                            | າເ ເລັດ ດ          | hrigaté                                | órios                 |                            |          |       |          |   |       |     |   |     |     |  |
| Acc   | unto                | 112 1                            | icitação                            | -                  | ongutt                                 | 1105                  |                            |          |       |          |   |       |     |   |     |     |  |
| ASS   | unto.               | 112-1                            |                                     |                    | 1.10                                   |                       |                            | D (1     |       |          |   |       |     |   |     |     |  |
| Sub   | assun               | to: 12                           | 15 - Cred                           | enciam             | ento/C                                 | namam                 | ento                       | o Pui    | olico | )        |   |       |     |   |     |     |  |
| 2     | + Nov               | o Proce                          | SSO                                 |                    |                                        |                       |                            |          |       |          | A | 2 🕑   | ☆   | _ |     | ×   |  |
| Ab    | ertura              | Requerer                         | ntes Docur                          | nentos >           |                                        |                       |                            |          |       |          |   |       |     |   |     |     |  |
|       | Requere             | nte Anônir                       | no:                                 |                    |                                        |                       |                            |          |       |          |   |       |     |   |     |     |  |
|       | Proc                | esso Sigilo                      | so:                                 |                    |                                        |                       |                            |          |       |          |   |       |     |   |     |     |  |
|       | 1                   | Número/A                         | no:                                 | /                  | 2024                                   |                       |                            |          |       |          |   |       |     |   |     |     |  |
|       |                     | Assunt                           | o* 113 (                            | <b>λ</b> Licitaçõe | s                                      |                       |                            |          |       |          |   |       |     |   |     |     |  |
|       | 2                   | Subassunt                        | o* 1215 (                           | <b>λ</b> Credenci  | amento/Ch                              | amamento Pi           | íblico                     |          |       |          |   |       |     |   |     |     |  |
|       |                     | Previsã                          | • * 05/03/202                       | 4 🛗                |                                        |                       |                            |          |       |          |   |       |     |   |     |     |  |
|       |                     | Finalida                         | de: Processo                        | Interno            | ~                                      |                       |                            |          |       |          |   |       |     |   |     |     |  |
|       |                     | Priorida                         | de: Sem prior                       | ridade •           | ~                                      |                       |                            |          |       |          | _ |       |     |   |     | 1   |  |
| Des   | scrição da          | Solicitaçã                       | • * teste                           |                    |                                        |                       |                            |          |       |          |   |       |     |   |     |     |  |
|       |                     |                                  |                                     |                    |                                        |                       |                            |          |       |          |   |       |     |   |     |     |  |
|       |                     |                                  |                                     |                    |                                        |                       |                            |          |       |          |   |       |     |   |     |     |  |
|       |                     |                                  |                                     |                    |                                        |                       |                            |          |       |          |   |       |     |   |     | 1.3 |  |
|       |                     |                                  |                                     |                    |                                        |                       |                            |          |       | <b>.</b> |   |       |     |   |     | 2   |  |
|       |                     |                                  | Tags                                |                    |                                        |                       |                            |          |       |          |   |       |     |   |     |     |  |
|       |                     |                                  | Relaci                              | onadas:            | Selecione.                             |                       | $\sim$                     | •        |       |          |   |       |     |   |     |     |  |
|       |                     |                                  |                                     |                    |                                        |                       |                            |          |       |          |   |       |     |   |     |     |  |
|       |                     |                                  |                                     |                    |                                        |                       |                            |          |       |          |   |       |     |   |     |     |  |
|       |                     |                                  |                                     |                    |                                        |                       |                            |          |       |          |   |       |     |   |     |     |  |
|       |                     |                                  |                                     |                    |                                        |                       |                            |          |       |          |   |       |     |   |     |     |  |
|       |                     |                                  |                                     |                    |                                        |                       |                            |          |       |          |   |       |     |   |     |     |  |
|       |                     |                                  |                                     |                    |                                        |                       |                            |          |       |          |   |       |     |   |     |     |  |
|       |                     |                                  |                                     |                    |                                        |                       |                            |          |       |          |   |       |     |   |     |     |  |
|       | <u>A</u> nterior    | Próxi                            | mo <u>c</u> o                       | onfirmar           | <u>L</u> impar                         | <u>F</u> echar        |                            |          |       |          |   |       |     |   |     |     |  |

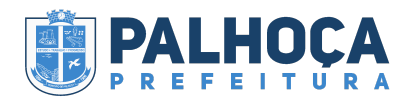

## Aperte em Próximo e digite o Código OU CPF/Nome do requerente

| C+ Novo                          | Process         | 0                                     |               |             |                |         |         |        | A [   |   | ☆ | _ |   | ×  |
|----------------------------------|-----------------|---------------------------------------|---------------|-------------|----------------|---------|---------|--------|-------|---|---|---|---|----|
| Abertura                         | Requerentes     | s Doo                                 | cumentos      | >           |                |         |         |        |       |   |   |   |   |    |
| Requerente *                     | F2              | ✓ P                                   | esquisa por i | nome ou CPI | -/CNPJ         |         |         |        | ]     | 1 |   |   |   |    |
| Responsavei:                     |                 | ∨ P                                   | esquisa por i | nome ou CPI | -/CNPJ         |         |         |        |       |   |   |   |   |    |
|                                  | Requerent       | tes Adicio                            | onais         |             |                |         |         |        |       |   |   |   |   |    |
|                                  | Requere         | ente *                                |               |             |                |         |         |        | _     |   |   |   |   |    |
|                                  |                 | ✓ Pesquisa por nome ou CPF/CNPJ − (+) |               |             |                |         |         |        |       |   |   |   |   |    |
|                                  |                 | $\sim$                                | Pesquisa po   | r nome ou C | PF/CNPJ        |         |         | -+     | 0     |   |   |   |   |    |
|                                  |                 | $\sim$                                | Pesquisa po   | r nome ou C | PF/CNPJ        |         |         | -+     |       |   |   |   |   |    |
| Feito isso,                      | aperte o        | em pr                                 | óximo e       | confirn     | ne a aber      | tura do | o proce | esso   | 2     |   | ~ |   | - | ~  |
| Novo                             | Processo        | )                                     |               |             |                |         |         | 4      |       | C | ¥ | _ |   | ×  |
|                                  | equerentes      | Doct                                  | amentos       |             |                |         |         |        |       |   |   |   |   | -1 |
| Outros Docun<br>Seleção Múltipla | a:              |                                       |               |             |                |         |         |        |       |   |   |   |   |    |
| Documento *                      | *               |                                       |               |             | Arquivos       |         |         |        |       |   |   |   |   |    |
| Q Digit                          | te aqui para    | a consulta                            | r             |             |                |         | Buscar  | -<br>- | - [+] |   |   |   |   |    |
|                                  |                 |                                       |               |             |                |         |         |        |       |   |   |   |   |    |
|                                  |                 |                                       |               |             |                |         |         |        |       |   |   |   |   |    |
|                                  |                 |                                       |               |             |                |         |         |        |       |   |   |   |   |    |
|                                  |                 |                                       |               |             |                |         |         |        |       |   |   |   |   |    |
|                                  |                 |                                       |               |             |                |         |         |        |       |   |   |   |   |    |
|                                  |                 |                                       |               |             |                |         |         |        |       |   |   |   |   |    |
|                                  |                 |                                       |               |             |                |         |         |        |       |   |   |   |   |    |
|                                  |                 |                                       |               |             |                |         |         |        |       |   |   |   |   |    |
|                                  |                 |                                       |               |             |                |         |         |        |       |   |   |   |   |    |
|                                  |                 |                                       |               |             |                |         |         |        |       |   |   |   |   |    |
|                                  |                 |                                       |               |             |                |         |         |        |       |   |   |   |   |    |
|                                  |                 |                                       |               |             |                |         |         |        |       |   |   |   |   |    |
|                                  |                 |                                       |               |             |                |         |         |        |       |   |   |   |   |    |
|                                  |                 |                                       |               |             |                |         |         |        |       |   |   |   |   |    |
| Anterior                         | <u>P</u> róximo |                                       | onfirmar      | Limpar      | <u>F</u> echar |         |         |        |       |   |   |   |   |    |

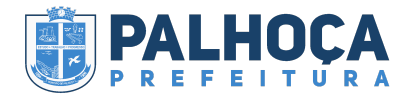

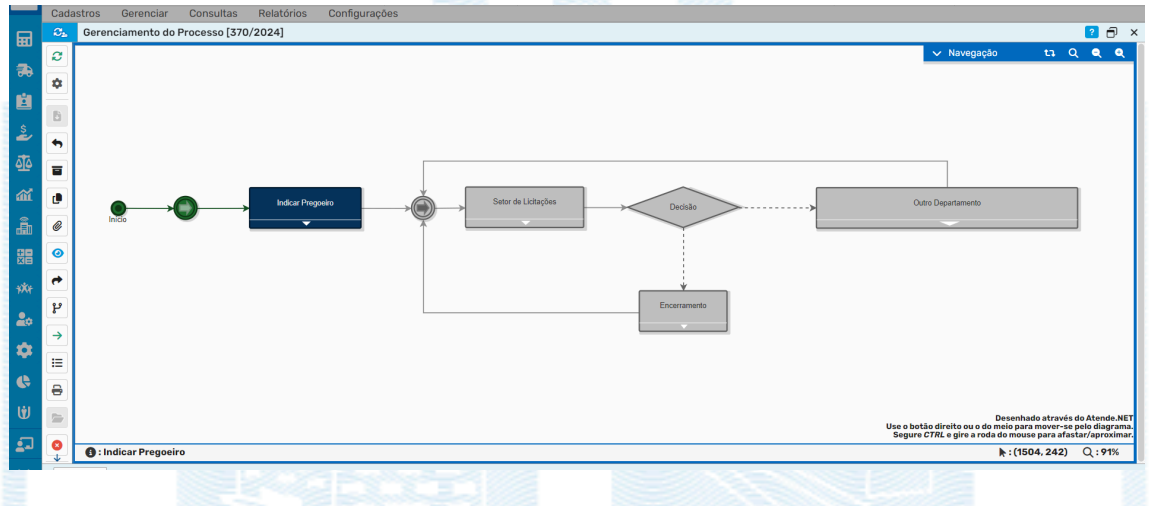

#### O processo digital foi inserido e será apresentado ao usuário o fluxo do processo

O fluxo terá seguinte Funcionamento:

1- Ao inserir o processo, ele será tramitado automaticamente para Secretaria Municipal de Administração, onde o Secretário emitirá um parecer indicando o pregoeiro

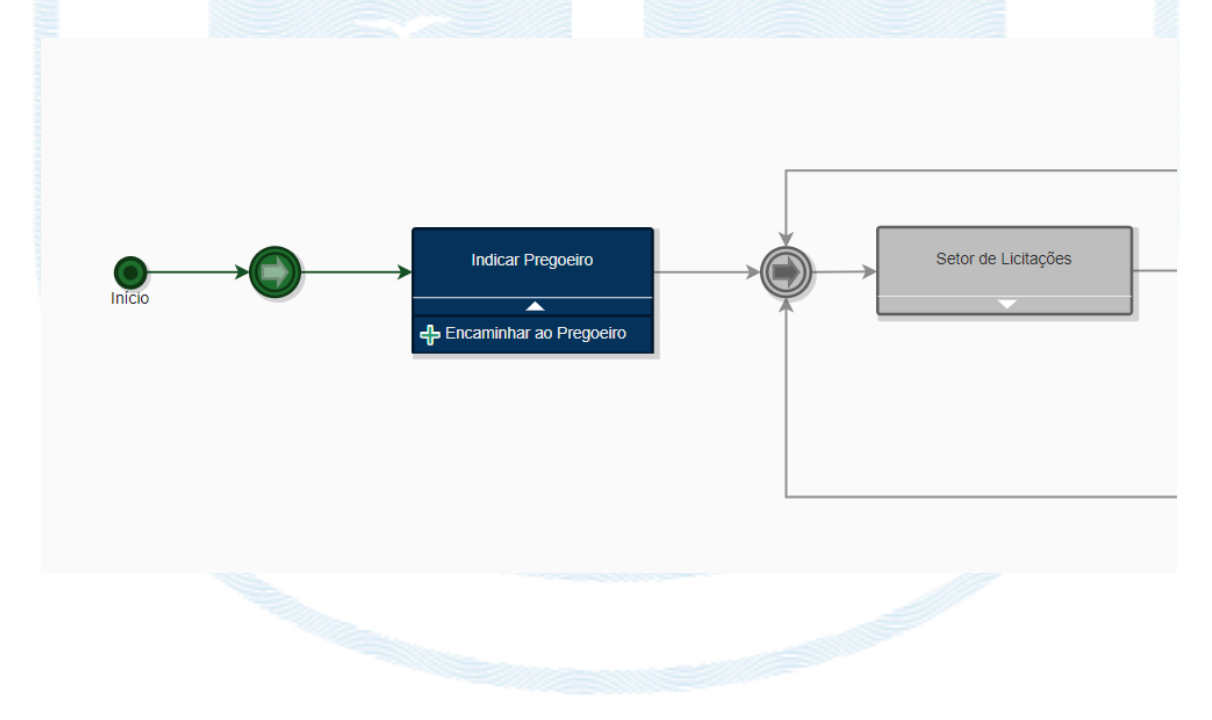

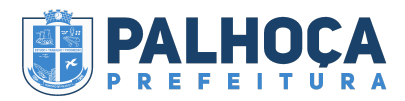

2- Após o parecer, o processo será tramitado à Comissão Permanente de Licitações, onde poderá encaminhar a outro departamento ou avançar etapa

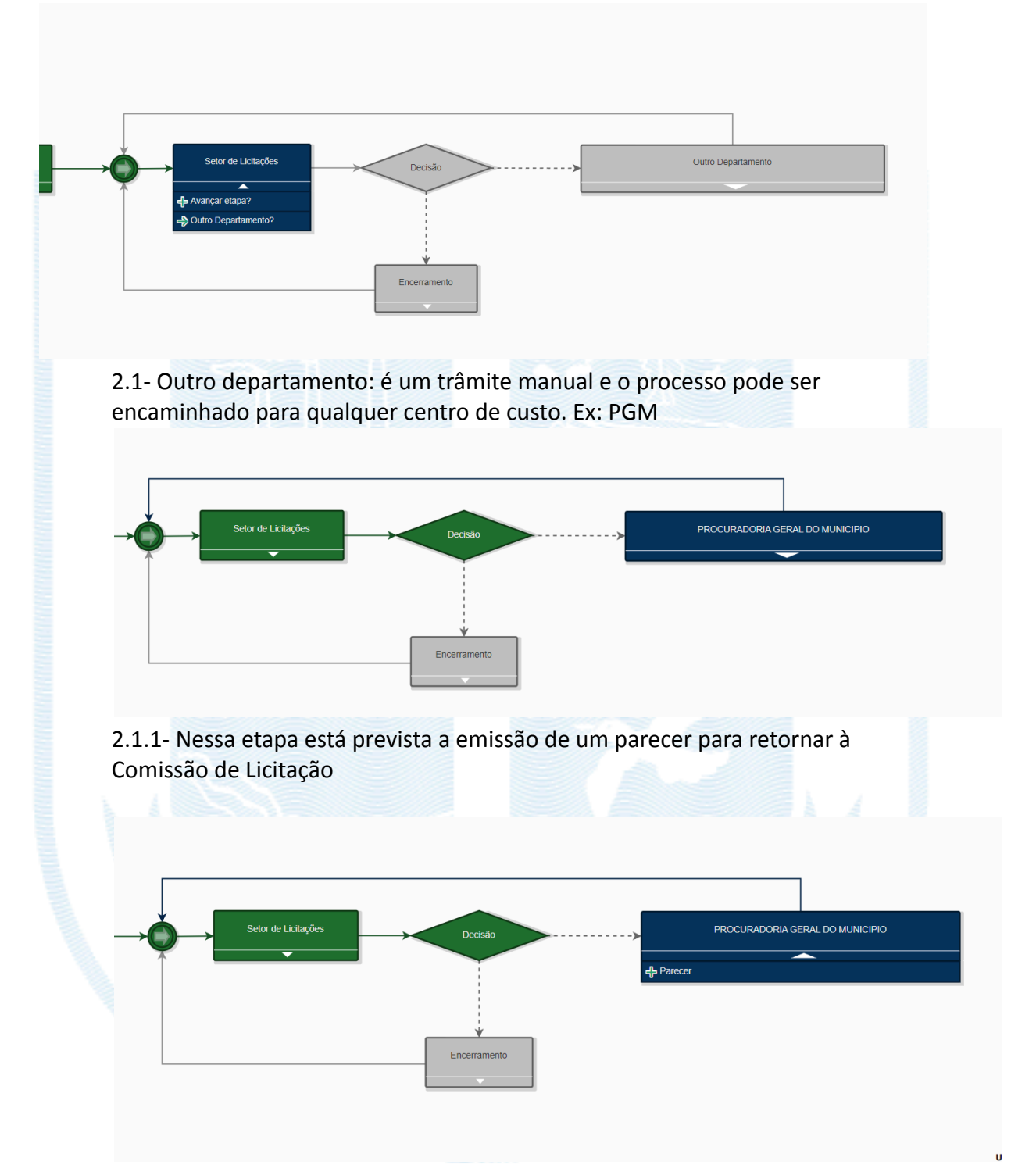

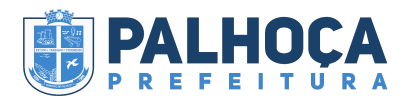

2.1.2- Dado o parecer, o processo retorna a Comissão de Licitação e a realização do trâmite manual poderá ser feito novamente, quantas vezes for necessário

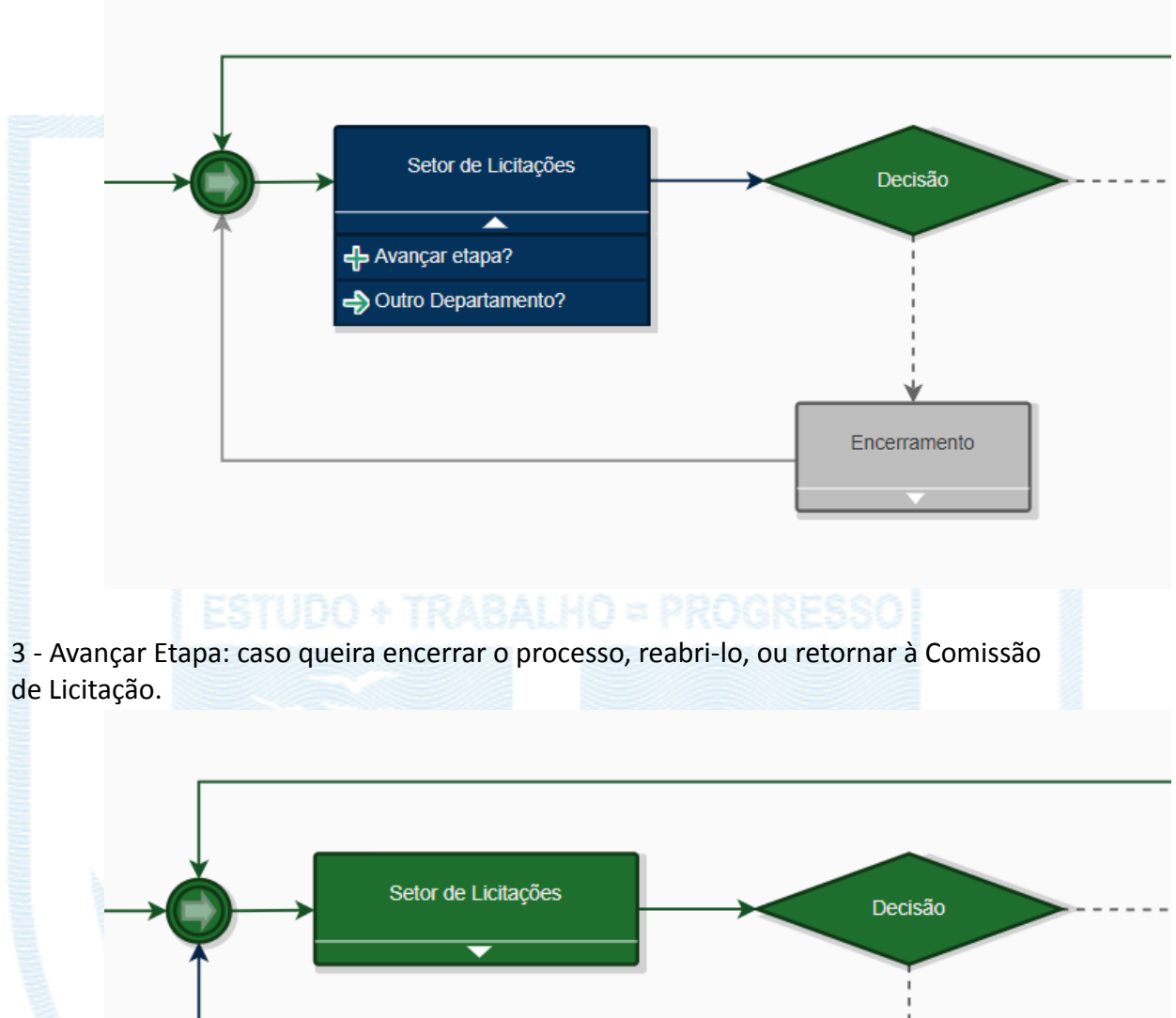

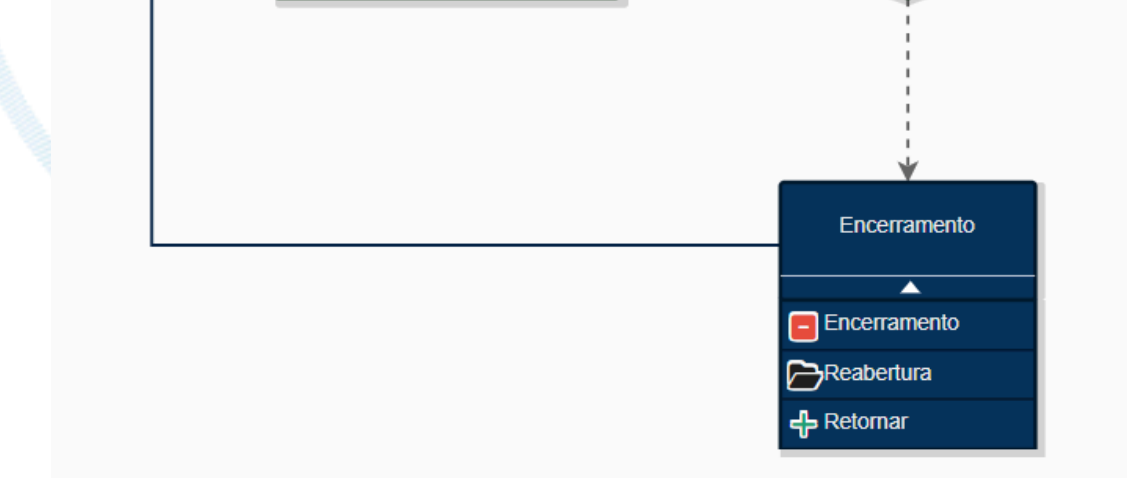